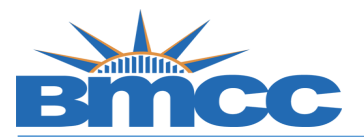

## Credit/No Credit (CR/NC) Grade Student Opt-in

## Background

During the Spring 2020 semester, students shall have the option to convert any or all of the (A-F) letter grades they earn in their classes, to Credit/No Credit grading. <u>Read more</u> All students should review <u>cuny.edu/crncfaq</u> and consult with their advisor/faculty prior to selecting this option.

## **Procedure** Follow the steps in the table below to complete the task.

| Step |                                                              |       | Actio                       | n                                                         |                |
|------|--------------------------------------------------------------|-------|-----------------------------|-----------------------------------------------------------|----------------|
| 1    | Sign into <b>CUNYfirst</b> ( <u>ht</u><br>Name and Password. | tps:/ | /home.cunyfirst             | <u>.cuny.edu</u> ) with your                              | CUNYfirst User |
| 2    | Go to "Self Service" -<br>Student Cer                        | → Go  | o to "Student (             | Center" → Click "Vie                                      | ew Grades"     |
|      | Search                                                       | 3     | Deadlines 🛛 😡 URL           |                                                           |                |
|      | Plan<br>Enroll                                               | This  | Week's Schedule             |                                                           | 1              |
|      | My Academics<br>Request Official Transcript                  |       | Class                       | Schedule                                                  |                |
|      | View Grades                                                  | B     | BUS 110-1800<br>LEC (10968) | MoWe 6:00PM -<br>7:15PM<br>Fiterman 309                   |                |
|      | other academic 🔻 🛞                                           | B     | CIS 200-1901<br>LEC (48229) | MoWe 7:45PM -<br>8:35PM<br>Fiterman 1204<br>MoWe 8:45PM - |                |

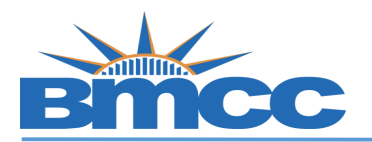

## Office of the Registrar

|                                                                                                    | h 🛛                                                                                                    | Pla                                                                                                    | 1                                                             |                                                                                                    | Enroll                                                                                                    |              | 1                                                             | My Aca          | demics   |      |
|----------------------------------------------------------------------------------------------------|----------------------------------------------------------------------------------------------------|----------------------------------------------------------------------------------------------------|---------------------------------------------------------------|----------------------------------------------------------------------------------------------------|----------------------------------------------------------------------------------------------------|--------------|---------------------------------------------------------------|-----------------|----------|------|
| my class sche                                                                                                    | iule add                                                                                                    | drop                                                                                                    | T                                                             | swap                                                                                                    | edit                                                                                                    | term         | informatio                                                    | n law e         | kam numb | bers |
| View My G                                                                                                    | rades                                                                                                    |                                                                                                    |                                                               |                                                                                                    |                                                                                                    |              |                                                               |                 |          |      |
|                                                                                                    |                                                                                                    |                                                                                                    |                                                               |                                                                                                    |                                                                                                    |              |                                                               |                 |          |      |
|                                                                                                    |                                                                                                    |                                                                                                    |                                                               |                                                                                                    |                                                                                                    |              |                                                               |                 |          |      |
| Select a term                                                                                                    | then select Co                                                                                                    | ontinue.                                                                                                    |                                                               |                                                                                                    |                                                                                                    |              |                                                               |                 |          |      |
| Term                                                                                                    |                                                                                                    | Career                                                                                                    |                                                               | Inst                                                                                                    | titution                                                                                                    |              |                                                               |                 |          |      |
| 2020 Sprin                                                                                                    | ig Term                                                                                                    | Undergrad                                                                                                    | uate                                                          | Boro                                                                                                    | ough of Ma                                                                                                    | nhatta       | an CC                                                         |                 |          |      |
| 2019 Fall 1                                                                                                    | ferm                                                                                                    | Undergrad                                                                                                    | Jate                                                          | Boro                                                                                                    | ough of Ma                                                                                                    | nhatta       | n CC                                                          |                 |          |      |
| 2019 Sprin                                                                                                    | g Term                                                                                                    | Undergrad                                                                                                    | uate                                                          | Boro                                                                                                    | ough of Ma                                                                                                    | nhatta       | in CC                                                         |                 |          |      |
|                                                                                                    |                                                                                                    |                                                                                                    |                                                               |                                                                                                    | Г                                                                                                    |              |                                                               |                 |          |      |
|                                                                                                    |                                                                                                    |                                                                                                    |                                                               |                                                                                                    | L                                                                                                    | C            | ONTINUE                                                       |                 |          |      |
|                                                                                                    |                                                                                                    |                                                                                                    |                                                               |                                                                                                    |                                                                                                    |              |                                                               |                 |          |      |
|                                                                                                    |                                                                                                    |                                                                                                    |                                                               |                                                                                                    |                                                                                                    |              |                                                               |                 |          |      |
|                                                                                                    |                                                                                                    |                                                                                                    |                                                               |                                                                                                    |                                                                                                    | _            | _                                                             |                 |          |      |
| View My (                                                                                                    | rades                                                                                                    |                                                                                                    | -                                                             |                                                                                                    |                                                                                                    | -            |                                                               | _               |          | _    |
| View My (                                                                                                    | Grades                                                                                                    |                                                                                                    |                                                               |                                                                                                    |                                                                                                    |              |                                                               |                 |          |      |
| View My (                                                                                                    | Frades                                                                                                    |                                                                                                    |                                                               |                                                                                                    |                                                                                                    |              |                                                               |                 |          |      |
| View My (<br>2020 Spring 1<br>Markattan C                                                                                           | erm   Undergr                                                                                                    | aduate                                                                                                    | Boro                                                          | ugh of                                                                                                    | cl                                                                                                    | hange        | e term                                                        |                 |          |      |
| View My (<br>2020 Spring 1<br>Manhattan CC                                                                                          | Grades<br>Term   Undergr                                                                                                    | aduate                                                                                                    | Boro                                                          | ugh of                                                                                                    | cl                                                                                                    | hange        | e term                                                        |                 |          |      |
| View My (<br>2020 Spring 1<br>Manhattan CC                                                                                          | Frades                                                                                                    | aduate                                                                                                    | Boro                                                          | ugh of                                                                                                    | cl                                                                                                    | hange        | e term                                                        |                 |          |      |
| View My (<br>2020 Spring 1<br>Manhattan CC<br>▽ Class Grad                                                                          | Frades<br>Ferm   Undergr                                                                                                    | aduate    <br>ring Term                                                                                                    | Boroi                                                         | ugh of                                                                                                    | cl                                                                                                    | hange        | e term                                                        |                 |          |      |
| View My (<br>2020 Spring 1<br>Manhattan CC<br>♥ Class Grad<br>Official G                                                            | Grades<br>Ferm   Undergr<br>es - 2020 Spr<br>rades                                                                                                    | raduate    <br>ring Term                                                                                                    | Boroi                                                         | ugh of                                                                                                    | c                                                                                                    | hange        | e term                                                        |                 |          |      |
| View My (<br>2020 Spring 1<br>Manhattan CC<br>Class Grad<br>Official G<br>Class                                                     | Grades<br>Ferm   Undergra<br>es - 2020 Spr<br>rades<br>Descripti                                                                                                    | raduate    <br>ring Tern<br>ion Ur                                                                                                    | Boro                                                          | ugh of<br>Grading                                                                                                    | cl<br>g Gr                                                                                                    | ade          | Grade                                                         | Opt-In<br>Grade |          |      |
| View My (<br>2020 Spring 1<br>Manhattan CC<br>Class Grad<br>Official G<br>Class<br>BUS 110                                          | Frades<br>Ferm   Undergra<br>Ses - 2020 Spr<br>Fades<br>Descriptions                                                                                                    | ring Term<br>ion Ur                                                                                                    | Boron                                                         | ugh of<br>Grading<br>Undergradua                                                                                                    | cl<br>g Gr<br>ate A-                                                                                                    | ade          | Grade<br>Points                                               | Opt-In<br>Grade |          |      |
| View My (<br>2020 Spring 1<br>Manhattan CC<br>Class Grad<br>Official G<br>Class<br>BUS 110                                          | Ferm   Undergr<br>es - 2020 Spr<br>ades<br>Descripti<br>Business La                                                                                                    | raduate    <br>ring Term<br>ion Ur<br>w 3                                                                                                    | Boron<br>n<br>nits<br>3.00                                    | ugh of<br>Grading<br>Undergraduz<br>Letter Gradu                                                                                                    | Gr<br>ate<br>es                                                                                                    | ade          | Grade<br>Points<br>11.100                                     | Opt-In<br>Grade |          |      |
| View My (<br>2020 Spring 1<br>Manhattan CC<br>Class Grad<br>Official G<br>Class<br>BUS 110<br>CIS 200                               | Frades<br>Ferm   Undergra<br>ees - 2020 Spr<br>rades<br>Descripti<br>Business Lar<br>Intro.Info<br>System                                                                                                    | raduate   I<br>ring Term<br>ion Ur<br>w 3                                                                                                    | Boron<br>nits<br>3.00                                         | ugh of<br>Grading<br>Undergraduz<br>Letter Grade<br>Undergraduz<br>Letter Grade                                                                                               | g Gr<br>ate<br>es A-<br>ate<br>c+                                                                                                    | hange<br>ade | Grade<br>Points<br>11.100<br>6.900                            | Opt-In<br>Grade |          |      |
| View My C<br>2020 Spring 1<br>Manhattan CC<br>Class Grad<br>Class<br>BUS 110<br>CIS 200<br>ENG 201                                  | Ferm   Undergra<br>ees - 2020 Spr<br>rades<br>Descripti<br>Business La<br>Intro.Info<br>System<br>Introduction<br>Literature                                                                                                    | raduate   I<br>ring Term<br>ion Ur<br>w 3<br>n to 3                                                                                                    | Boron<br>nits<br>3.00<br>3.00                                 | ugh of<br>Grading<br>Undergradua<br>Letter Gradua<br>Letter Gradua<br>Letter Gradua<br>Letter Gradua                                                                          | Gr<br>ate<br>es<br>A-<br>es<br>C+<br>ate<br>es<br>B                                                                                   | ade          | Grade<br>Points<br>11.100<br>6.900<br>9.000                   | Opt-In<br>Grade |          |      |
| View My C<br>2020 Spring I<br>Manhattan CC<br>Class Grad<br>Class<br>BUS 110<br>CIS 200<br>ENG 201<br>MAR 100                       | Frades Ferm   Undergrave Ferm   Undergrave Ferm | ring Term<br>ion Ur<br>w 3<br>h to 3<br>h to 3                                                                                                    | Boroo<br>nits<br>3.00<br>3.00<br>3.00                         | ugh of<br>Grading<br>Undergraduz<br>Letter Grade<br>Undergraduz<br>Letter Grade<br>Undergraduz<br>Letter Grade<br>Undergraduz<br>Letter Grade                                 | g Gr<br>ate es A-<br>ate es B<br>ate es B+                                                                                            | ade          | Grade<br>Points<br>11.100<br>6.900<br>9.000<br>9.900          | Opt-In<br>Grade |          |      |
| View My C<br>2020 Spring I<br>Manhattan CC<br>Class Grad<br>Class<br>BUS 110<br>CIS 200<br>ENG 201<br>MAR 100<br>MUS 180            | Ferm   Undergr<br>erm   Undergr<br>es - 2020 Spr<br>ades<br>Descripti<br>Business Lai<br>Intro.Info<br>System<br>Introduction<br>Introduction<br>Marketing<br>Guitar Class                                                                                                    | ring Term<br>ion Ur<br>w 3<br>h to 3<br>h to 3<br>h | Boron<br>hits<br>3.00<br>3.00<br>3.00                         | Grading<br>Grading<br>Undergradua<br>Letter Grade<br>Undergradua<br>Letter Grade<br>Undergradua<br>Letter Grade<br>Undergradua<br>Letter Grade                                | Grate A-<br>ate es A-<br>ate B<br>ate B+<br>ate es F                                                                                  | ade          | Grade<br>Points<br>11.100<br>6.900<br>9.000<br>9.900          | Opt-In<br>Grade |          |      |
| View My C<br>2020 Spring 1<br>Manhattan CC<br>Class Grad<br>Class<br>BUS 110<br>CIS 200<br>ENG 201<br>MAR 100<br>MUS 180<br>THE 100 | erm   Undergr<br>erm   Undergr<br>ades<br>Descripti<br>Business Lar<br>Intro.Info<br>System<br>Introduction<br>Literature<br>Introduction<br>Marketing<br>Guitar Class<br>Introduction<br>Theatre                                                                                                    | ring Term<br>ion Ur<br>w 3<br>n to 3<br>n to 3<br>n to 3<br>n to 3<br>n to 3                                                                                                    | Boros<br>hits<br>3.00<br>3.00<br>3.00<br>3.00<br>3.00<br>3.00 | Grading<br>Grading<br>Undergradua<br>Letter Grade<br>Undergradua<br>Letter Grade<br>Undergradua<br>Letter Grade<br>Undergradua<br>Letter Grade<br>Undergradua<br>Letter Grade | cl<br>ate<br>es<br>ate<br>es<br>ate<br>es<br>b<br>ate<br>es<br>b<br>f<br>ate<br>es<br>b<br>f<br>ate<br>es<br>b<br>f<br>ate<br>es<br>b | ade          | Grade<br>Points<br>11.100<br>6.900<br>9.000<br>9.900<br>8.100 | Opt-In<br>Grade |          |      |

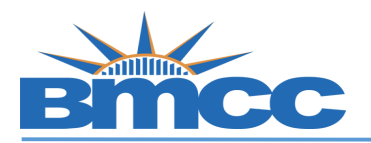

| CC | CR/NC con                     | or CR/NC grade.<br>nversion).<br>at you want to | Cours<br>Opt- | es with WN, W<br>in            | ', WU, IÑ | NC, S, R | are not |
|----|-------------------------------|-------------------------------------------------|---------------|--------------------------------|-----------|----------|---------|
| CI | ick 'Subn                     | nit'                                            |               |                                |           |          |         |
| 2  | 020 Spring To<br>Ianhattan CC | erm   Undergraduat                              | e   Boro      | ugh of                         | change    | e term   |         |
| ~  | Class Grade                   | es - 2020 Spring T                              | erm           |                                |           |          |         |
|    | Official Gr                   | ades                                            |               |                                |           | Crada    | O at Ia |
|    | Class                         | Description                                     | Units         | Grading                        | Grade     | Points   | Grade   |
|    | <u>BUS 110</u>                | Business Law                                    | 3.00          | Undergraduate<br>Letter Grades | A-        | 11.100   | •       |
|    | <u>CIS 200</u>                | Intro.Info<br>System                            | 3.00          | Undergraduate<br>Letter Grades | C+        | 6.900    | CR 🔻    |
|    | ENG 201                       | Introduction to<br>Literature                   | 3.00          | Undergraduate<br>Letter Grades | в         | 9.000    | •       |
|    | MAR 100                       | Introduction to<br>Marketing                    | 3.00          | Undergraduate<br>Letter Grades | в+        | 9.900    | •       |
|    | MUS 180                       | Guitar Class I                                  | 1.00          | Undergraduate<br>Letter Grades | F         |          | NC V    |
| _  |                               | Introduction to                                 | 3.00          | Undergraduate                  | в-        | 8.100    | CR 🔻    |

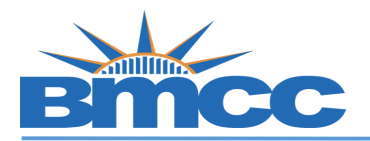

| ~ | Class Grad                                             | es - 2020 Spring T                                                                                                    | ſerm                                            |                                                                                    |                                                 |                                  |                 |
|---|--------------------------------------------------------|----------------------------------------------------------------------------------------------------|-------------------------------------------------|------------------------------------------------------------------------------------|-------------------------------------------------|----------------------------------|-----------------|
|   | Official Gr<br>Class                                   | ades<br>Description                                                                                                   | Units                                           | Grading                                                                            | Grade                                           | Grade                            | Opt-In<br>Grade |
|   | <u>BUS 110</u>                                         | Business Law                                                                                                    | 3.00                                            | Undergraduate<br>Letter Grades                                                     | A-                                              | 11.100                           | Taue            |
|   | <u>CIS 200</u>                                         | Intro.Info<br>System                                                                                                  | 3.00                                            | Undergraduate<br>Letter Grades                                                     | CR                                              |                                  |                 |
|   | ENG 201                                                | Introduction to<br>Literature                                                                                         | 3.00                                            | Undergraduate<br>Letter Grades                                                     | в                                               | 9.000                            | •               |
|   | MAR 100                                                | Introduction to<br>Marketing                                                                                          | 3.00                                            | Undergraduate<br>Letter Grades                                                     | B+                                              | 9.900                            | •               |
|   | <u>MUS 180</u>                                         | Guitar Class I                                                                                                    | 1.00                                            | Undergraduate<br>Letter Grades                                                     | NC                                              |                                  |                 |
|   | THE 100                                                | Introduction to<br>Theatre                                                                                            | 3.00                                            | Undergraduate<br>Letter Grades                                                     | CR                                              |                                  |                 |
|   | As part of<br>shall have<br>earn in the<br>Prior to se | University's response<br>the option to conve<br>eir classes, during th<br>electing this option y<br>Credit Rolley FAO | se to the<br>rt any or<br>he spring<br>you shou | COVID-19 pande<br>r all of the (A-F) k<br>g 2020 to Credit/M<br>ld consult with an | mic, all s<br>etter gra<br>lo Credit<br>advisor | tudents<br>des they<br>and visit | submit          |